#### **15. E-POST VIA MEDLEMSREGISTRET**

### SKRIVA ETT MAIL OCH SKICKA

#### <u>Klubbnivå:</u>

Klicka på Flik Administrera

## Välj Nytt E-postmeddelande

| Distrikt | Klubbar       | Möten    | Adresser | Dokument | Sidor | E-post | Rapporter | Administrera |   |
|----------|---------------|----------|----------|----------|-------|--------|-----------|--------------|---|
| C Re     | digera distri | ikt      |          |          |       |        |           |              | • |
| C Re     | digera basf   | akta     | •        |          |       |        |           |              | • |
| 👤 Ny     | klubb i dist  | rikt     |          |          |       |        |           |              | • |
| 🛇 Ny     | adress i dis  | strikt   |          |          |       |        |           |              | • |
| 🖬 Nyt    | tt möte       |          |          |          |       |        |           |              | • |
| 🖹 Ny     | sida          |          |          |          |       |        |           |              | • |
| 🖂 Nyt    | tt e-postme   | ddelande |          |          |       |        |           |              | • |

| Här skriver du vad meddelandet ska handla om. Kommer börja automatiskt med <inner wheel="">         Innehåll         Image: Still and State and State and S</inner>               | Annie                                                      |                                                                                                    |
|----------------------------------------------------------------------------------------------------|------------------------------------------------------------|----------------------------------------------------------------------------------------------------|
| Innehåll                                                                                                    | Här skriver                                                | Ju vad meddelandet ska handla om. Kommer börja automatiskt med <inner wheel=""></inner>                                                                                                    |
| Image: Stilar       Normal       Image: Arial       Image: Image: Ima | Innehåll                                                   |                                                                                                    |
| B       I       U       III       IIII       IIIII       IIIIIIIIIIIIIIIIIIIIIIIIIIIIIIIIIIII                                                                                                    | 🕑 Källa 🍦                                                  |                                                                                                    |
| Stilar       Normal       Arial       14       Ar       Ar       Image: Stilar       Image: Stilar       Image: Stil                                                                                                    | BIU                                                        |                                                                                                    |
| Här skriver du vad du vill meddela.<br>Automatisk kommer det att visa vem du är som skickat mailet och även om du skickat det till alla medlemma<br>eller till vissa bara.<br>Som du ser ovan kan du ändra typsnitt, lägga in tabell, länk eller bild i meddelandet, tänk bara på att du då fo<br>måste ha det objekt du vill länka till inlagt i dokumentlistan. Du kan även länka till en extern web sida.                                                                                                    | Stilar                                                     | - Normal - Arial - 14 - 🗛 🗛 🔂                                                                                                    |
| Automatisk kommer det att visa vem du är som skickat mailet och även om du skickat det till alla medlemma<br>eller till vissa bara.<br>Som du ser ovan kan du ändra typsnitt, lägga in tabell, länk eller bild i meddelandet, tänk bara på att du då fo<br>måste ha det objekt du vill länka till inlagt i dokumentlistan. Du kan även länka till en extern web sida.                                                                                                    | Här skriver                                                | du vad du vill meddela.                                                                                                    |
| eller till vissa bara.<br>Som du ser ovan kan du ändra typsnitt, lägga in tabell, länk eller bild i meddelandet, tänk bara på att du då fo<br>måste ha det objekt du vill länka till inlagt i dokumentlistan. Du kan även länka till en extern web sida.                                                                                                    |                                                            |                                                                                                    |
| Som du ser ovan kan du ändra typsnitt, lägga in tabell, länk eller bild i meddelandet, tänk bara på att du då fe<br>måste ha det objekt du vill länka till inlagt i dokumentlistan. Du kan även länka till en extern web sida.                                                                                                    | Automatisk                                                 | kommer det att visa vem du är som skickat mailet och även om du skickat det till alla medlemma                                                                                                    |
| Hur du väljer till vilke du eke ekieke det viege i päete bild                                                                                                    | Automatisk<br>eller till viss                              | kommer det att visa vem du är som skickat mailet och även om du skickat det till alla medlemma<br>a bara.                                                                                                    |
|                                                                                                    | Automatisk<br>eller till viss<br>Som du ser<br>måste ha de | kommer det att visa vem du är som skickat mailet och även om du skickat det till alla medlemma<br>a bara.<br>ovan kan du ändra typsnitt, lägga in tabell, länk eller bild i meddelandet, tänk bara på att du då fö<br>t obiekt du vill länka till inlagt i dokumentlistan. Du kan även länka till en extern web sida. |

Du kan nu antingen skicka till alla medlemmar i klubben då markerar du rutan där det står Alla medlemmar. Du kan då också välja att skicka mailet även till Rådssekreteraren och/eller till Distriktssekreteraren i ditt distrikt.

| V Klubbuppdrag                          |  |
|-----------------------------------------|--|
| Alla medlemmar                          |  |
| ✓ Rådssekreterare/distriktssekreterare  |  |
| Rådssekreterare<br>Distriktssekreterare |  |
|                                         |  |

Eller så kan du skicka till dem som har klubbuppdrag, antingen markerar du alla eller väljer vilka du ska skicka till. Du kan även här välja att skicka till Råds- och/eller Distriktssekr.

| Alla medlemmar                                                     |     |  |
|--------------------------------------------------------------------|-----|--|
| Klubbuppdrag                                                       |     |  |
| Klubbpresident                                                     |     |  |
| Vice klubbpresident                                                |     |  |
| Andre vice klubbpresident                                          |     |  |
| Past klubbpresident                                                |     |  |
| Klubbsekreterare                                                   |     |  |
| Vice klubbsekreterare                                              |     |  |
| Klubbskattmästare                                                  |     |  |
| Vice klubbskattmästare                                             |     |  |
| Ctrl + Click for att valja fiera.                                  |     |  |
|                                                                    |     |  |
|                                                                    |     |  |
| <ul> <li>Distance in the second distribution of markets</li> </ul> |     |  |
| Radssekreterare/distriktssekreter                                  | are |  |

När du sparat kan du kolla hur det blev innan du skickar iväg mailet.

| ilj E-post                                                                                                    |                                                                                                    |                                                               |                                     |            |
|----------------------------------------------------------------------------------------------------|----------------------------------------------------------------------------------------------------|---------------------------------------------------------------|-------------------------------------|------------|
| lubb Medlemmar Möten Adresser Dokument S                                                                                                    | idor E-post                                                                                                    | Rapporter                                                     | Adminis                             | strera     |
| Information                                                                                                    | Funktion                                                                                                    | er                                                            |                                     |            |
|                                                                                                    |                                                                                                    |                                                               | -                                   |            |
|                                                                                                    |                                                                                                    |                                                               |                                     |            |
| ir syns ditt Mail, men som du ser är                                                                                                    | · det inte                                                                                                    | skicka                                                        | t ännu.                             |            |
| ir syns ditt Mail, men som du ser är                                                                                                    | det inte                                                                                                    | skicka                                                        | t ännu.                             |            |
| är syns ditt Mail, men som du ser är<br>Klubb Medlemmar Kommande Möten Adresser Doku                                                                                                    | det inte                                                                                                    | skicka<br>E-post                                              | t ännu.<br><sub>Rapporter</sub>     | Administre |
| är syns ditt Mail, men som du ser är<br>Klubb Medlemmar Kommande Möten Adresser Doku                                                                                                    | det inte<br>ument Sidor                                                                                                    | skicka<br>E-post                                              | t ännu.<br>Rapporter                | Administre |
| är syns ditt Mail, men som du ser är<br>Klubb Medlemmar Kommande Möten Adresser Doku<br>E-POST<br>Namn                                                                                                    | r det inte<br>ument Sidor<br>Skapad                                                                                         | E-post<br>Skickat<br>datum                                    | t ännu.<br>Rapporter<br>Skid        | Administre |
| Ar syns ditt Mail, men som du ser är<br>Klubb Medlemmar Kommande Möten Adresser Doku<br>E-POST<br>Namn<br>Här skriver du vad meddelandet ska handla om. Kommer börja<br>automatiskt med <inner wheel=""></inner>                                                                  | c det inte<br>ument Sidor<br>Skapad<br>2019-09-09<br>08:38:40                                                               | E-post<br>Skickat<br>datum                                    | t ännu.<br>Rapporter<br>Skic<br>Nej | Administre |
| Ar syns ditt Mail, men som du ser är         Klubb       Medlemmar         Kommande Möten       Adresser         Doku         E-POST         Namn         Här skriver du vad meddelandet ska handla om. Kommer börja automatiskt med <inner wheel="">         Test i info</inner> | Skapad           2019-09-09<br>08:38:40           2018-08-11<br>17:02:41                                                    | Skickat<br>E-post<br>Skickat<br>datum<br>2018-08-<br>17:03:30 | t ännu.<br>Rapporter<br>Skic<br>Nej | Administre |
| Ar syns ditt Mail, men som du ser är         Klubb       Medlemmar       Kommande Möten       Adresser       Doku         E-POST       Namn         Här skriver du vad meddelandet ska handla om. Kommer börja automatiskt med <inner wheel="">       Test i info</inner>         | c det inte         ument       Sidor         Skapad         2019-09-09         08:38:40         2018-08-11         17:02:41 | Skickat<br>datum                                              | t ännu.<br>Rapporter<br>Skic<br>Nej | Administre |

2021-02-05

IW Utbildningsmaterial

Klicka på pilen med pennan och du ser hur mailet kommer se ut:

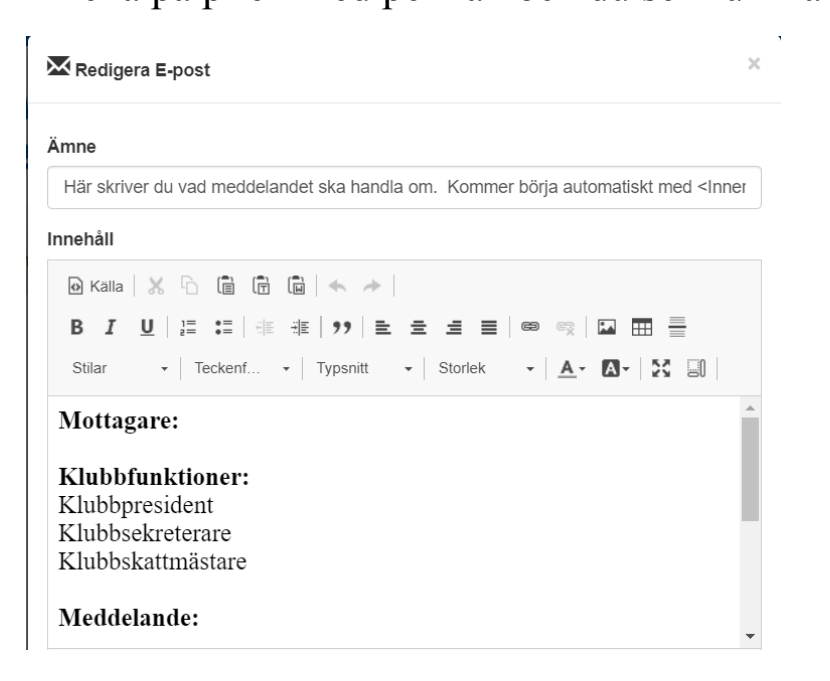

Klicka på x för att ta bort

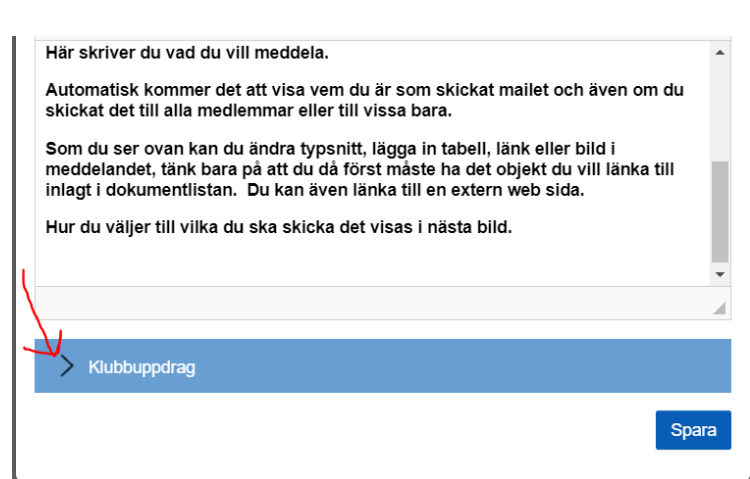

Du kan även lägga till eller ta bort klubbfunktionärer som ska få mailet. Naturligtvis kan du ändra i texten också i det här läget.

Spara när du är klar.

Tyvärr ser du inte i det här läget hur mottagaren ser meddelandet. De får i början av mailet upp mer information om vem som skickat osv

Klicka på pilen och skicka!

| Här s    | er du a | tt mai | let är sk | kickat!      |            |               |              |            |
|----------|---------|--------|-----------|--------------|------------|---------------|--------------|------------|
| Distrikt | Klubbar | Möten  | Adresser  | Dokument     | Sidor E po | ost Rapporter | Administrera | a          |
| E-POS    | т       |        |           |              |            |               |              |            |
| Namn     |         |        | Skapad    |              | Skickat    | datum         | Skickat      | Alternativ |
| test     |         |        | 2019-03   | -28 12:24:35 | 2019-03-   | -28 12:33:53  | Ja           | <b>8</b> × |

Så här kan ett mail se ut när mottagaren får det!

| Här ser du Ämnesraden.                                                                                             | <innerwheel> Matrikelleverans &gt;</innerwheel>                                                                                    |
|----------------------------------------------------------------------------------------------------|----------------------------------------------------------------------------------------------------|
| Sen vem som skickat mailet.<br>Under rubriken Mottagare ser<br>du vilka funktioner som fått                        | Lena Blom <medlem@innerwheel.se><br/>till mig -<br/>Mottagare:<br/>Rådsfunktioner:<br/>Rådets IT-samordnare</medlem@innerwheel.se> |
| mailet.                                                                                                    | IIW Webmaster                                                                                                    |
| (Det är mailet är skickat från<br>Lena på Rådsnivå och då kan<br>man skicka till samtliga<br>distrikt och klubbar) | <b>Distrikt:</b> Alla<br><b>Distriktsfunktioner:</b><br>Distriktspresident<br>Distriktssekreterare                                 |
|                                                                                                    | Klubbfunktioner:                                                                                                    |
|                                                                                                    | Klubbpresident<br>Klubbsekreterare                                                                                                 |
| Här kommer själva<br>meddelandet.                                                                                  | Meddelande:<br>Hej alla klubbsekreterare,                                                                                          |

Längst ner på mailet kommer mottagaren ha möjlighet att svara den som skickat mailet eller skicka det vidare till någon annan.

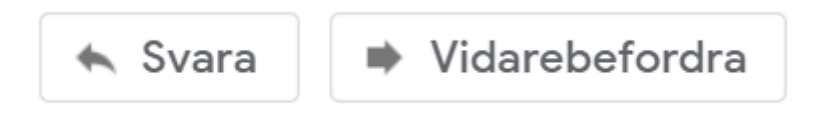

Vill du sedan se om mottagarna fått sitt mail klickar du på den lilla blå symbolen med ett i

| Distrikt | Klubbar | Möten | Adresser | Dokument    | Sidor E-post | Rapporter | Administrera | a          |
|----------|---------|-------|----------|-------------|--------------|-----------|--------------|------------|
| E-POST   | г       |       |          |             |              |           |              |            |
| Namn     |         |       | Skapad   |             | Skickat datu | ım        | Skickat      | Alternativ |
| test     |         |       | 2019-03- | 28 12:24:35 | 2019-03-28   | 12:33:53  | Ja           | <b>8</b> × |

### Du får upp följande

Flik Information visar nu allt som finns med i början av mailet.

| E-post                            |                                                                      |                     | > |
|-----------------------------------|----------------------------------------------------------------------|---------------------|---|
| Information                       | Meddelande                                                           | Mottagare           |   |
| Ämne: Matrik                      | elleverans                                                           |                     |   |
| Avsändare: L                      | ena Blom <mec< td=""><td>llem@innerwheel.se&gt;</td><td></td></mec<> | llem@innerwheel.se> |   |
| Svara till: Lei                   | na Blom < <mark>lena.b</mark>                                        | lom@dp.m.set        |   |
| Skickat: 2019                     | 9-06-28 11:34                                                        | V                   |   |
| Rådsfunktion                      | ner:                                                                 |                     |   |
| Rådets IT-san<br>IIW Webmast      | nordnare<br>er                                                       |                     |   |
| Distrikt: Alla                    |                                                                      |                     |   |
| Distriktsfunk                     | tioner:                                                              |                     |   |
| Distriktspresio<br>Distriktssekre | lent<br>terare                                                       |                     |   |
| Klubbfunktio                      | ner:                                                                 |                     |   |
| Klubbpresider<br>Klubbsekreter    | nt<br>are                                                            |                     |   |

Flik Meddelande Visar själva mailet.

Flik **Mottagare** visar en lista över mottagarna och deras mailadress samt när mailet skickats, behandlats och blivit levererat. (Om inte din mottagare har en spärr så att inte avsändaren ska se att det är Öppnat ser du när det är öppnat också.) Kan också vara så att mottagaren inte har öppnat mailet än. Datum och klockslag uppdateras när det görs. Skulle mailadressen var felaktig kommer det stå att mailet är Övergivet. Ser du den texten får du kolla upp vad som hänt med medlemmens mailkonto.

×

| Information                           | Meddelande        | Mottagare                   |                     |                                             |   |
|---------------------------------------|-------------------|-----------------------------|---------------------|---------------------------------------------|---|
| ' ](, ` ./0<br>/r.a                   | ∽                 | om                          | 2021-01-25<br>19:35 | Skickad<br>Behandlad<br>Levererad<br>Öppnad | • |
| Ling <sup>ter</sup> sio<br>Lingte ota |                   |                             | 2021-01-25<br>14:38 | Skickad<br>Behandlad<br>Levererad           |   |
| Lunar, n<br>Junar                     | »ر <sup>مرر</sup> | .ວເເ <sub>ບວາ</sub> ail.com | 2021-01-25<br>15:24 | Skickad<br>Behandlad<br>Levererad<br>Öppnad |   |
| N a ns<br>−                           | • • *             | . <sub>ڪ</sub> ymail.com    | 2021-01-25<br>14:37 | Skickad<br>Behandlad<br>Levererad           | l |
| 11                                    | ma 15             | " 💭 nail.com                | 2021-01-25<br>14:37 | Skickad<br>Behandlad<br>Levererad<br>Öppnad |   |
| id                                    | <u></u>           | e                           | 2021-01-25<br>19:44 | Skickad<br>Behandlad<br>Levererad           | • |

# Skicka på Distriktsnivå

På distriktsnivå fungerar det på samma sätt men du har nu möjlighet att skicka till alla distrikt eller valda distrikt. Alla med distriktsuppdrag eller alla distriktspresidenter till exempel.

7

| Alla distrikt                                                                                                    |   |  |
|----------------------------------------------------------------------------------------------------|---|--|
| Distrikt                                                                                                    |   |  |
| 232                                                                                                    |   |  |
| 233                                                                                                    |   |  |
| 234                                                                                                    |   |  |
| 235                                                                                                    |   |  |
| 236                                                                                                    |   |  |
| 238                                                                                                    |   |  |
| 239                                                                                                    |   |  |
|                                                                                                    |   |  |
| 240<br>Ctrl + Click för att välja flera.                                                                                                    |   |  |
| 240<br>Ctrl + Click för att välja flera.<br>Alla distriktsuppdrag                                                                                                    |   |  |
| 240<br>Ctrl + Click för att välja flera.<br>Alla distriktsuppdrag<br>Distriktsuppdrag                                                                                                    | 0 |  |
| 240<br>Ctrl + Click för att välja flera.<br>Alla distriktsuppdrag<br>Distriktsuppdrag<br>Fakturamottagare distrikt                                                                                                    |   |  |
| 240<br>Ctrl + Click för att välja flera.<br>Alla distriktsuppdrag<br>Distriktsuppdrag<br>Fakturamottagare distrikt<br>Distriktspresident                                                                                                    |   |  |
| 240<br>Ctrl + Click för att välja flera.<br>Alla distriktsuppdrag<br>Distriktsuppdrag<br>Fakturamottagare distrikt<br>Distriktspresident<br>Distriktspresident                                                                               |   |  |
| 240<br>Ctrl + Click för att välja flera.<br>Alla distriktsuppdrag<br>Distriktsuppdrag<br>Fakturamottagare distrikt<br>Distriktsledamot<br>Vice distriktspresident                                                                            |   |  |
| 240<br>Ctrl + Click för att välja flera.<br>Alla distriktsuppdrag<br>Distriktsuppdrag<br>Fakturamottagare distrikt<br>Distriktspresident<br>Distriktspresident<br>Vice distriktspresident<br>Past distriktspresident                         |   |  |
| 240<br>Ctrl + Click för att välja flera.<br>Alla distriktsuppdrag<br>Distriktsuppdrag<br>Fakturamottagare distrikt<br>Distriktspresident<br>Distriktspresident<br>Vice distriktspresident<br>Past distriktspresident<br>Distriktssekreterare |   |  |

Du kan även gå vidare och välja på klubbnivå, men då gäller det enbart **klubbarna inom ditt distrikt**. Se exempel på distrikt 233 nedan.

| Alla klubbar                                                                                                    |          |
|----------------------------------------------------------------------------------------------------|----------|
| Klubbar                                                                                                    |          |
| Avesta<br>Bollnäs-Edsbyn                                                                                                    | •        |
| Borlänge-Tunabygden<br>Falu                                                                                                    |          |
| Hudiksvall                                                                                                    |          |
| Ludvika                                                                                                    |          |
| Ovansiljan                                                                                                    |          |
| Sandviken                                                                                                    | <b>*</b> |
| Ctrl + Click for att valja flera.                                                                                                    |          |
| Alla klubbuppdrag                                                                                                    |          |
| Ctri + Click for att valja flera.<br>Alla klubbuppdrag<br>Klubbuppdrag                                                                                                    |          |
| Alla klubbuppdrag<br>Klubbuppdrag<br>Klubbuppdrag                                                                                                    | A        |
| Alla klubbuppdrag<br>Klubbuppdrag<br>Klubbpresident<br>Vice klubbpresident                                                                                                    | A        |
| Alla klubbuppdrag<br>Klubbuppdrag<br>Klubbpresident<br>Vice klubbpresident<br>Andre vice klubbpresident<br>Brat klubbpresident                                                      | Ĺ        |
| Alla klubbuppdrag<br>Klubbuppdrag<br>Klubbpresident<br>Vice klubbpresident<br>Andre vice klubbpresident<br>Past klubbpresident<br>Klubbsekreterare                                  |          |
| Ctrl + Click for att valja fiera.<br>Alla klubbuppdrag<br>Klubbuppdrag<br>Klubbpresident<br>Vice klubbpresident<br>Past klubbpresident<br>Klubbsekreterare<br>Vice klubbsekreterare | A        |

Precis som på distriktsnivå kan du på klubbnivå välja alla eller enstaka klubbar, alla med klubbuppdrag eller enstaka.

Inte nog med det, på distriktsnivå kan du skicka mail till utvald eller alla medlemmar i en specifik klubb eller alla klubbar:

| V Medlemmar           |  |       |
|-----------------------|--|-------|
| Alla klubbmedlemmar   |  |       |
| > Bolinäs-Edsbyn      |  |       |
| > Falu                |  |       |
| > Avesta              |  |       |
| > Ludvika             |  |       |
| > Ovansiljan          |  |       |
| > Borlänge-Tunabygden |  |       |
| > Sandviken           |  |       |
| > Hudiksvall          |  |       |
|                       |  |       |
|                       |  | Spara |

# Skicka på Rådsnivå

Är inte så utbyggt som på Distriktsnivå, men fungerar i stort sett på samma vis.

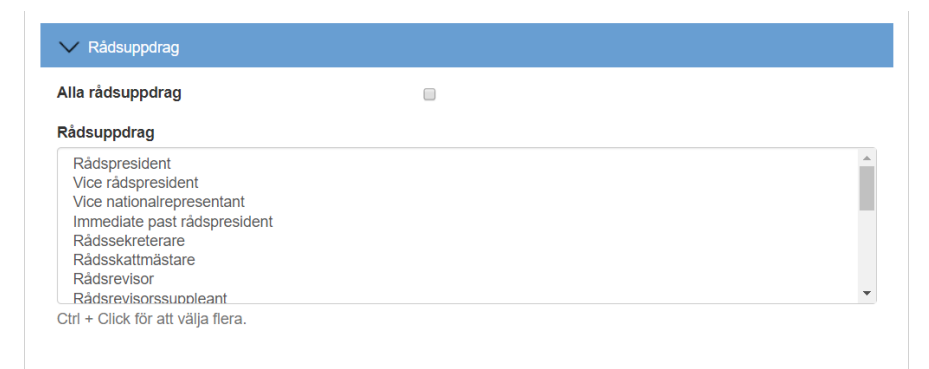

| Alla distrikt                                                                                                    |             |
|----------------------------------------------------------------------------------------------------|-------------|
| Distrikt                                                                                                    |             |
| 232                                                                                                    | A           |
| 233                                                                                                    |             |
| 235                                                                                                    |             |
| 236                                                                                                    |             |
| 238                                                                                                    |             |
| 239                                                                                                    | •           |
| Ctrl + Click för att välja flera.                                                                                                    |             |
|                                                                                                    |             |
| Alla distriktsuppdrag                                                                                                    |             |
|                                                                                                    |             |
| Distriktsuppdrag                                                                                                    |             |
| Fakturamottagare distrikt                                                                                                    | A           |
| Distriktspresident                                                                                                    |             |
| Distriktsledamot                                                                                                    |             |
| Past distriktspresident                                                                                                    |             |
| Distriktssekreterare                                                                                                    |             |
| Distriktsskattmästare                                                                                                    |             |
| DISO                                                                                                    | ¥           |
| Ctrl + Click for aff valia flera                                                                                                    |             |
|                                                                                                    |             |
|                                                                                                    |             |
| en i oliokioi ali valja lieta.                                                                                                    |             |
| our · onok for all valja nora.                                                                                                    |             |
| <ul> <li>Klubbuppdrag</li> </ul>                                                                                                    |             |
| <ul> <li>Klubbuppdrag</li> <li>Alla medlemmar</li> </ul>                                                                                                    |             |
| <ul> <li>Klubbuppdrag</li> <li>Alla medlemmar</li> <li>Klubbuppdrag</li> </ul>                                                                                                    |             |
| Klubbuppdrag Klubbuppdrag Klubbuppdrag Klubbuppdrag                                                                                                    |             |
| Klubbuppdrag Klubbuppdrag Klubbuppdrag Klubbpresident Vice klubbpresident                                                                                                    | ·           |
| Klubbuppdrag Klubbuppdrag Klubbuppdrag Klubbpresident Vice klubbpresident Andre vice klubbpresident Deat klubbpresident                                                                                                    | *           |
| Klubbuppdrag  Klubbuppdrag  Klubbuppdrag  Klubbpresident Vice klubbpresident Andre vice klubbpresident Klubbaresident Klubbar | •           |
| Klubbuppdrag Alla medlemmar Klubbuppdrag Klubbpresident Vice klubbpresident Past klubbpersident Klubbsekreterare Vice klubbsekreterare                                                                                                    |             |
| Klubbuppdrag Klubbuppdrag Klubbuppdrag Klubbpresident Andre vice klubbpresident Past klubbpresident Klubbsekreterare Vice klubbsekreterare Klubbsekattmästare                                                                                                    |             |
| Klubbuppdrag  Alla medlemmar  Klubbpresident Andre vice klubbpresident Andre vice klubbpresident Klubbsekreterare Vice klubbsekreterare Klubbsekattmästare Vice klubbskattmästare                                                                                                    | •           |
| Klubbuppdrag  Alla medlemmar  Klubbpresident Vice klubbpresident Past klubbpresident Klubbsekreterare Vice klubbsekreterare Vice klubbsekattmästare Vice klubbskattmästare Ctrl + Click för att välja flera.                                                                                                    |             |
| Klubbuppdrag Alla medlemmar Klubbuppdrag Klubbpresident Andre vice klubbpresident Andre vice klubbpresident Klubbsekreterare Vice klubbsekreterare Klubbskattmästare Vice klubbskattmästare Ctrl + Click för att välja flera.                                                                                                    | Â<br>•<br>• |
| Klubbuppdrag Alla medlemmar Klubbpresident Vice klubbpresident Andre vice klubbpresident Past klubbpersident Vice klubbsekreterare Vice klubbsekreterare Klubbskattmästare Vice klubbskattmästare Ctrl + Click för att välja flera.                                                                                                    | ×<br>•      |

Här är det lite lurigt, du kan välja skicka till bara vissa distrikt men klickar du i något sedan på klubbnivå gäller inte det för enbart det distrikt du klickat i, utan på klubbnivå gäller det för samtliga klubbar.

Vill du skicka ut ett meddelande till ett visst distrikt och dess klubbar får du gå ner på det distriktets nivå och skriva mailet där. (Har lärt mig det den svåra vägen.)